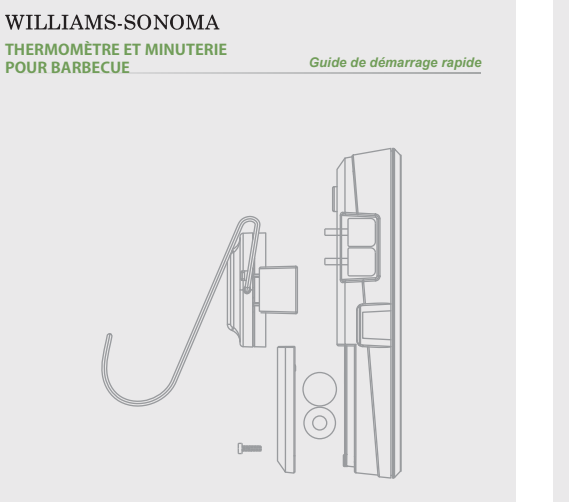

Étape 1 : Dévissez le couvercle du compartiment pour piles et installez les piles. Une fois que l'unité émet un "bip", éteignez l'unité. WILLIAMS-SONOMA THERMOMÈTRE ET MINUTERIE POUR BARBECUE Guide de démarrage rapide

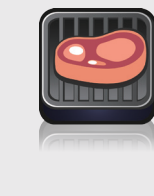

 $\bigcirc$ 

Étape 2 : Accédez au Apple App Store ou au Google Play Store. Entrez les mots Redi-Chek" dans la bôite de recherche et téléchargez l'app sur votre téléphone intelligent ou votre tablette. Faites fonctionner le thermomètre à l'aide du bouton de l'interrupteur. Assurez-vous que la lumière bleue située à l'avant de l'unité clignote. Si elle ne clignote pas, enfoncez le bouton Bluetooth situé à l'arrière du thermomètre.

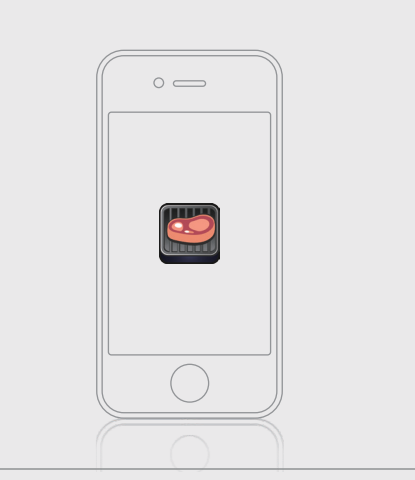

Guide de démarrage rapide

WILLIAMS-SONOMA

THERMOMÈTRE ET MINUTERIE

POUR BARBECUE

Étape 3 : Cliquez sur l'app installée puis suivez les consignes apparaissant sur l'écran afin de mettre en fonction le Bluetooth de votre appareil intelligent. La première page est la page de jumelage et l'app apparaîtra comme le premier article de la liste. Cliquez sur celui-ci et l'unité s'activera.

## WILLIAMS-SONOMA

THERMOMÈTRE ET MINUTERIE POUR BARBECUE

Guide de démarrage rapide

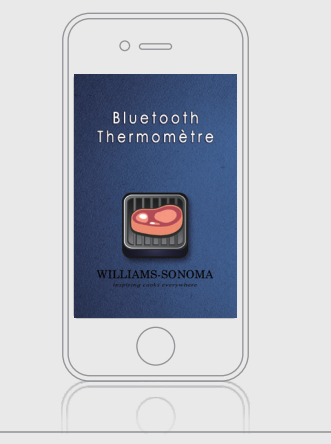

Étape 4 : En appuyant sur l'image de la viande sur l'affichage, vous pouvez sélectionner les types de viande et de cuisson sur l'app et commencez à cuisiner. Une fois que les types de viande et de cuisson ont été sélectionnés, appuyez sur le bouton "OK" pour régler le thermomètre. Étape 5 : Une fois la cuisson terminée, éteignez l'unité en appuyant et en maintenant enfoncé pendant 3 secondes le bouton de Mise en marche / Arrêt (ON-OFF), situé à l'arrière de l'appareil.

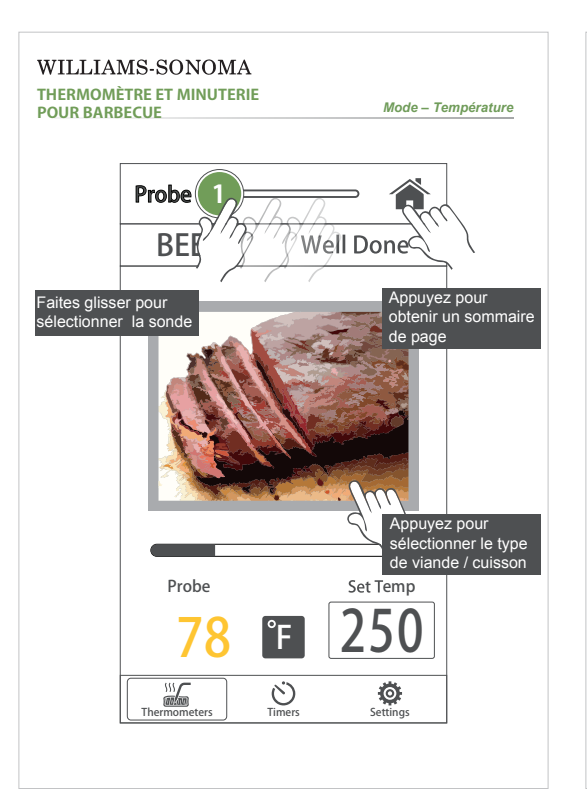

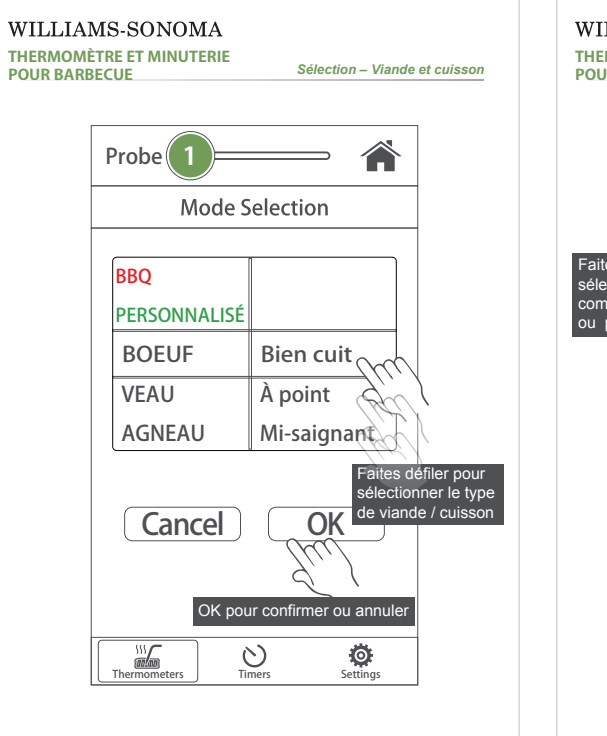

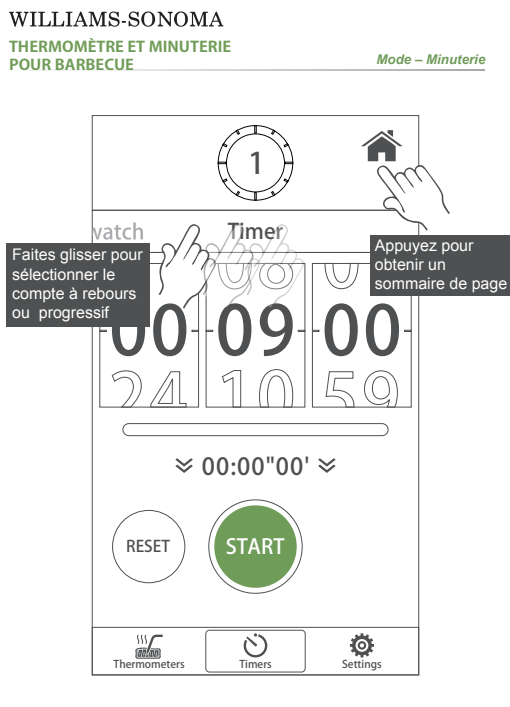

## WILLIAMS-SONOMA

THERMOMÈTRE ET MINUTERIE POUR BARBECUE

Renseignements techniques

- Compatible avec :
- Android et Apple iOS (7.0 ou plus récente)
- iPhone (4C ou plus récente)
- iPad Mini (Mini iPad 2 ou plus récente)
- iPod touch ( 6ème génération ou plus récente )

Pour connaître les appareils intelligents recommandés, veuillez référer à la plus récente liste apparaissant sur Google Play Store ou Apple App Store.

Pour en apprendre davantage: Une version complète du mode d'emploi est disponible sur la page de "Réglage" de l'app.

Vous avez besoin de plus d'assistance? Faites-nous parvenir un courriel à help@maverickhousewares.com